## Fiche Technique

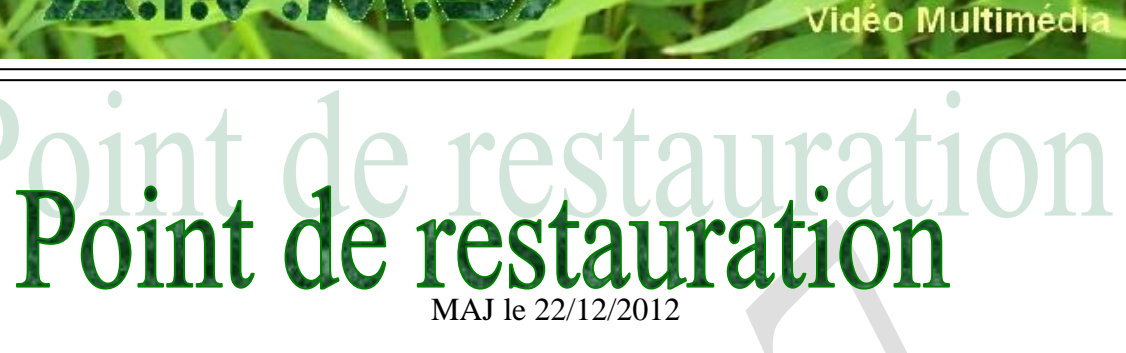

# Présentation du problème

On peut :

- Créer un point de restauration,
- Restaurer depuis un point de restauration
- Effacer les points de restauration les plus anciens pour gagner de la place

Il peut être utile de créer, après une installation ou désinstallation de logiciel, un point de restauration, pour avoir la configuration la plus récente en cas de problème.

Lorsque vous gérez automatiquement Windows Update, un point de restauration et généralement créé afin de pouvoir revenir à la situation précédente.

Un logiciel comme revo-uninstaller créé lui-même un point de restauration lorsque vous désinstallez un programme au niveau trois (scan des clés de la base de registre et recherche des fichiers inutiles créés par le programme désinstallé et qui n'ont pas été nettoyés après la désinstallation classique). C'est le cas 9 fois sur 10.

Il est possible de passer par les outils Windows directement, ou bien d'utiliser des utilitaires ayant cette possibilité.

# Les points de restauration périodiques et automatiques

Ils sont créés automatiquement :

- Lors de certaines installations (prévu par le setup)
- Avec Windows update
- Au bout d'un certain nombre d'heures de fonctionnement.
- Lorsque l'ordinateur est resté longtemps sans servir.
- Lorsque vous installez un pilote non signé

D'autres points de restauration peuvent être créés par vous même à tout moment.

# La technique à utiliser

XP Vista Windows 7 Les 3 systèmes sont étudiés successivement sociation loi 1901

er Informatique

Siège Sallan-Miré

### XP

### Emplacement et taille réservée sur le disque C :

Cliquez bouton droit sur Poste de travail

Cliquez Propriétés. Le classeur ci-dessous s'ouvre.

| Propriétés système 🔹 💽 🔀                                                                                                    | Propriétés système                                                                                                    |
|----------------------------------------------------------------------------------------------------|----------------------------------------------------------------------------------------------------|
| Restauration du système Mises à jour automatiques Utilisation à distance                                                                                                    | Général Nom de l'ordinateur Matériel Avancé                                                                                                    |
| Général Nom de l'ordinateur Matériel Avancé                                                                                                    | Restauration du système Mises à jour automatiques Utilisation à distance                                                                                                    |
| Système :         Microsoft Windows XP         Professionnel         Version 2002         Service Pack 3         Utilisateur enregistré :         JT         EN         55274-640-1907837-23700         Ordinateur :         Intel(R)         Pentium(R) 4 CPU 1500MHz         1.51 GHz, 1,00 Go de RAM                                                                                                    | La Restauration du système peut suivre et annuler les modifications réjudiciables pour votre ordinateur.         Désacțiver la Restauration du système sur tous les lecteurs         Paramètres du lecteur         Pour modifier le statut de la Restauration du système ou l'espace disque maximal disponible pour la Restauration du système sur un lecteur, sélectionnez le lecteur puis cliquez sur Paramètres.         Lecteurs disponibles :         Lecteur État       Paramètres         OS (C)       Surveillance         Video (D:)       Surveillance         Données (E:)       Surveillance |
| OK Annuler Appliquer<br>Voici la fenêtre qui s'ouvre                                                                                                    | Onglet Restauration du système. Cliquez sur le<br>bouton paramètres                                                                                                    |
| Paramètres du lecteur (C:)                                                                                                    | Limitez la taille réservée sur votre disque dur. Il est                                                                                                    |
| Parametres du tecteur (c:)         Image: Construction of the second structure of the second structure of the second | inutile de garder toutes les sauvegardes. Il est bon de<br>faire le ménage chauqe mois au moment de la<br>maintenance de votre machine (nettoyage, analyse,<br>sauvegarde, défragmentation)                                                                                                    |

#### Créer un point de restauration

Menu Démarrer → Tous les programmes →Accessoires → Outils système → Restauration du système

## Fiche Technique

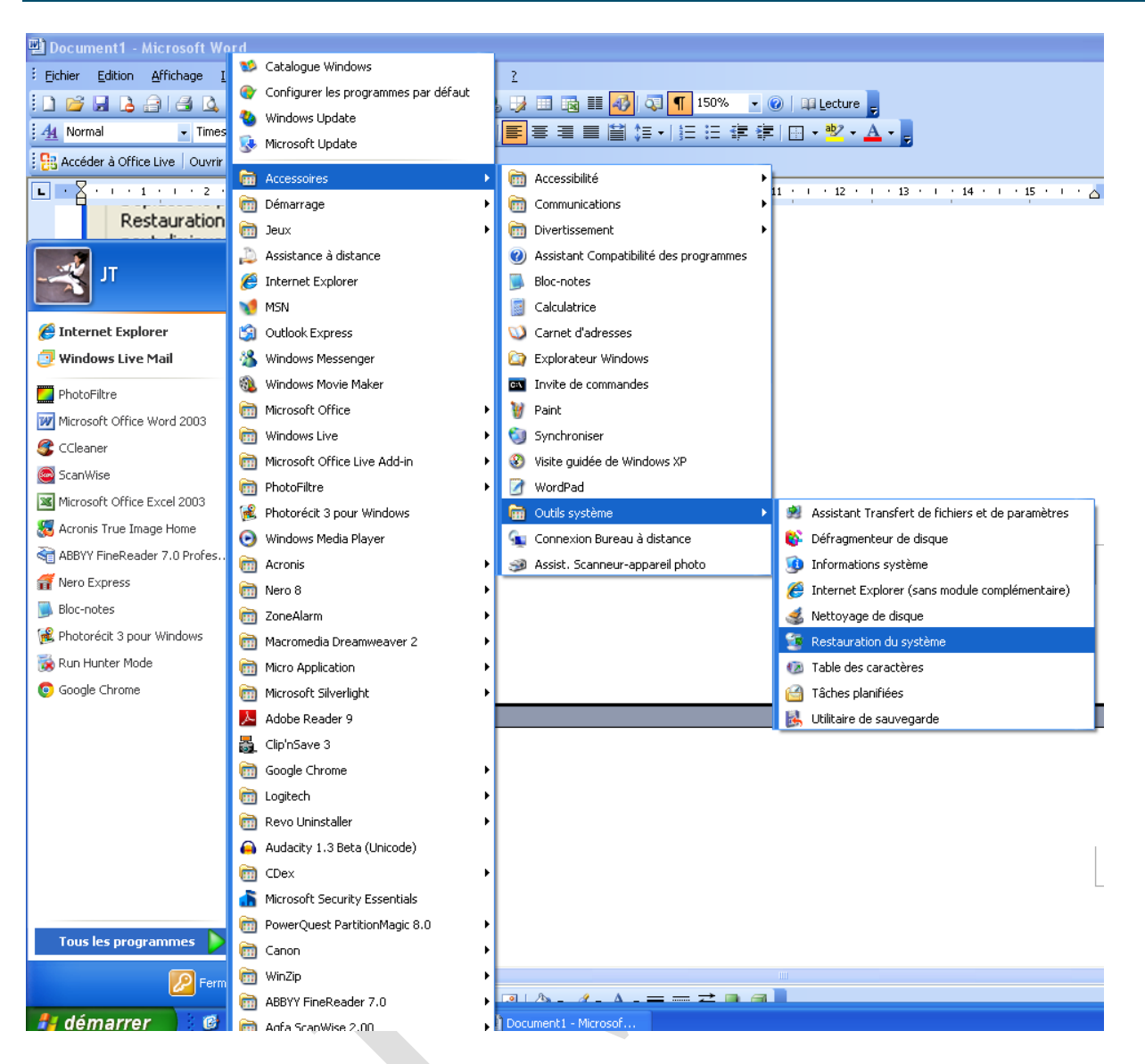

#### Cliquez créer un point de restauration puis le bouton Suivant

| 🎏 Restauration du système                                                                                                    |                                                                  | 🕞 Restauration du système                                                                    |                 |
|----------------------------------------------------------------------------------------------------|------------------------------------------------------------------|----------------------------------------------------------------------------------------------|-----------------|
| Restauration du système                                                                                                    | O Aide                                                           | Point de restauration créé                                                                   | 🕐 Aide          |
| La Restauration du système permet d'annuler les problèmes<br>aur verus aur voire or dination et restaurer des paranètres<br>précédent (appaié point de restauration) sans provouser la<br>petie de vois documents suivagurédé, el vois messages, de<br>l'intorique et des latest favorites.<br>Une conditaction effectué par la Restauration du système<br>et complètement réversible.<br>Voiter ordination effectué par la Restauration du système<br>et à l'ado de la Restauration du système. Par exemple,<br>instaliation d'un nouveau programme, modification de voiter<br>Registre.<br>Brannètres de la restauration du système | Pour commencer, sélectionnez la tâche que vous voiez effectuer : | Nouveau point de restauration :<br>samedi 21 mai 2011<br>09:54-47 essai pour fiche technique | Démarage Fermer |
|                                                                                                    |                                                                  |                                                                                              |                 |
| Donnez le descriptif puis c                                                                                                    | liquez sur le bouton créer                                       | En quelques secondes le poin                                                                 | nt est crée     |

#### Restauration

La restauration est le problème inverse. Vous avez un dysfonctionnement du système dû à une MAJ de Windows ou à un malware ou un nouveau pilote. Il faut restaurer l'ancienne situation.

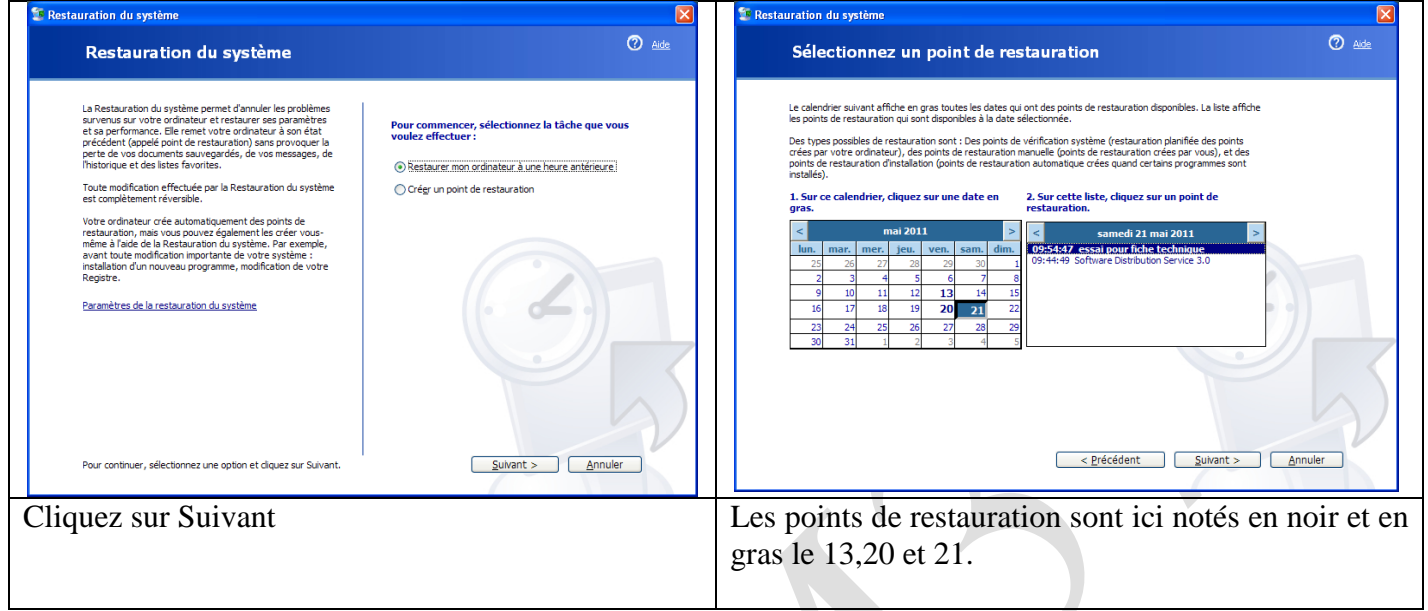

Sélectionnez le point puis cliquez sur suivant.

Ne pas interrompre votre ordinateur pendant une restauration. Son redémarrage est automatique.

#### Supprimer un point de restauration

Voir à la fin de ce document avec l'utilisation de cCleaner

#### Vista

#### Accéder à la page correspondante.

#### **Trois solutions**

- 1. Boule de Démarrage  $\rightarrow$  Tous les programmes  $\rightarrow$  Accessoires  $\rightarrow$  Outils système
- 2. Tapez Point de restauration dans la zone de recherche.
- 3. Cliquez bouton droit sur l'icône ordinateur  $\rightarrow$  Propriétés.

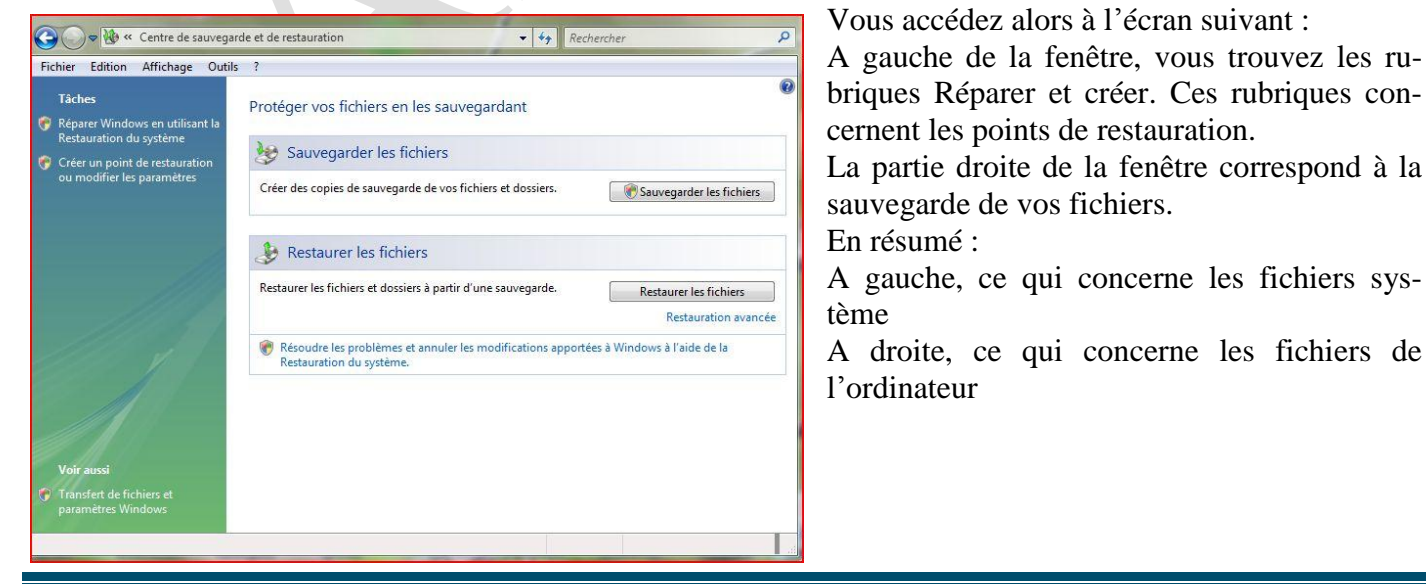

Jean THIOU

#### Paramétrer et Créer et restaurer

Voici un tutorial correspondant à Vista <u>http://www.libellules.ch/restauration\_system\_vista.php</u> Voici un résumé

#### **Restauration**

Commencer par fermer tous vos programmes ouverts. Ensuite Bouton démarrer  $\rightarrow$  Tous les Programmes  $\rightarrow$  Accessoires  $\rightarrow$  Outils système  $\rightarrow$  Restauration du système. Ensuite cliquez sur « Suivant ». Les dates de restaurations vous sont proposées

|                         |                                                                                                    | Nom de l'ordinateur                                                                                     |                                                 | Matériel                                            |  |
|-------------------------|----------------------------------------------------------------------------------------------------|----------------------------------------------------------------------------------------------------|-------------------------------------------------|-----------------------------------------------------|--|
| Restauration du système | X                                                                                                    | Paramètres système avancés                                                                              | Protection du systèr                            | me Utilisation à distance                           |  |
|                         | Restaurer les fichiers et paramètres système                                                                                                    | Vous pouvez utiliser l<br>modifications non sou<br><u>disque est requis ?</u>                           | es points de restaurat<br>uhaitées apportées au | ion pour annuler des<br>système. <u>Quel espace</u> |  |
|                         | La Restauration du système peut aider à corriger des problèmes qui<br>ralentissent peut-être votre ordinateur ou l'empêchent de répondre.        |                                                                                                    |                                                 |                                                     |  |
|                         | La restauration du système n'affecte pas vos documents, images ou<br>autres données personnelles, et le processus est réversible. <u>Comment</u> |                                                                                                    |                                                 |                                                     |  |
|                         | TO FLOOT THE TO FLOOD DOWN SYSTEME .                                                                                                    | La fonction Restauration du sy<br>aide à restaurer les fichiers sys<br>l'ordinateur à un point antérieu | ystème vous<br>stème de<br>ur dans le           | stauration du système                               |  |
|                         | Restauration recommandée :                                                                                                    | temps.                                                                                                  |                                                 |                                                     |  |
|                         | Sélectionnez cette option pour annuler l'installation la plus                                                                                    | Points de restauration autor                                                                            | natiques                                        |                                                     |  |
|                         | récente liée à une mise à jour, un pilote ou un logiciel, si<br>vous pensez qu'il s'agit de la cause des problèmes.                              | Créer automatiquement des<br>sélectionnés :                                                             | points de restauration                          | sur les disques                                     |  |
|                         | 01/12/2012 15:20:06 Testaller : Windows Hedata                                                                                                   | Disques disponibles                                                                                     | Poin                                            | t de restauration le                                |  |
|                         | 21/12/2012 15:25:00 Installer , windows opuate                                                                                                   | 🔽 💒 Disque local (C:) (S                                                                                | ystème) 21/1                                    | 2/2012 15:29:06                                     |  |
|                         | Fuseau horaire actuel : Paris, Madrid                                                                                                    | Fichires (E:)                                                                                           | Aucu                                            | n                                                   |  |
|                         | Choisir un autre point de restauration                                                                                                    | 🕅 💼 RECOVERY (D:)                                                                                       | Auci                                            | In                                                  |  |
|                         | Pour créer un point de restauration, ouvrez Protection système.                                                                                  |                                                                                                    |                                                 |                                                     |  |
|                         |                                                                                                    | Vous pouvez maintenant crée<br>restauration pour les disques s                                          | r un point de<br>électionnés ci-dessus          | Créer                                               |  |
|                         | C Drécédant Sujurat > Annular                                                                                                    |                                                                                                    |                                                 |                                                     |  |
|                         |                                                                                                    |                                                                                                    | ОК                                              | Annuler Appliquer                                   |  |
|                         | 2                                                                                                    |                                                                                                    |                                                 |                                                     |  |

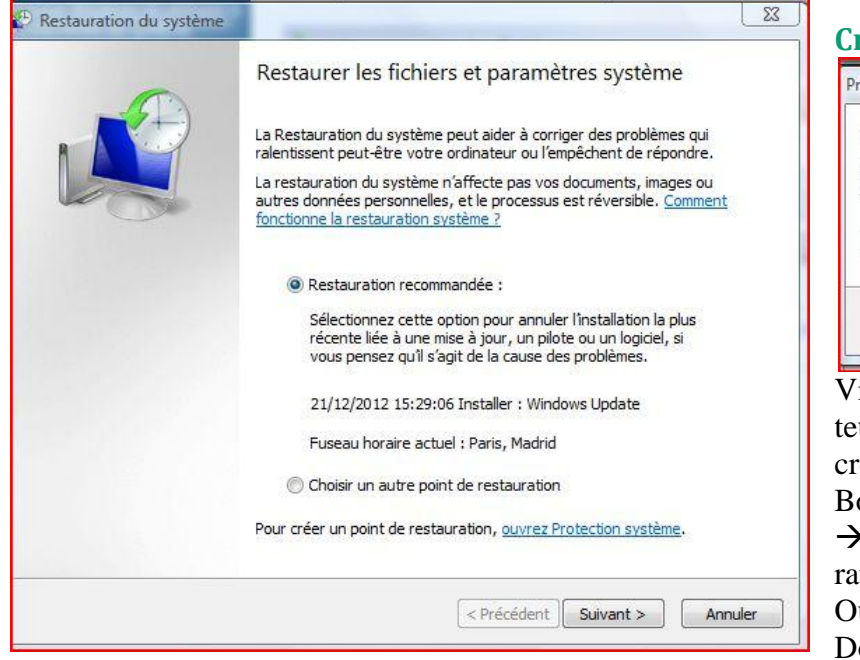

quez sur Créer.

| rotection du système                                                                              | 2                                                                                        |
|---------------------------------------------------------------------------------------------------|------------------------------------------------------------------------------------------|
| Créez un point de resta<br>Entrez une description pour vous<br>date et l'heure actuelles sont ajo | auration<br>s aider à identifier le point de restauration. La<br>sutées automatiquement. |
|                                                                                                   |                                                                                          |

Vista vous permet de restaurer votre ordinateur à une heure antérieur mais aussi de créer des points de restauration.

Bouton démarrer  $\rightarrow$  Tous les Programmes  $\rightarrow$  Accessoires  $\rightarrow$  Outils système -- Restauration du système. Ensuite cliquez sur « Ouvrir protection Système »  $\rightarrow$  Créer. Donner un nom à votre restauration. Cli-

### Windows 7

Le problème est beaucoup plus simple car les 3 points d'action sont regroupés dans une seule fenêtre Icône Ordinateur  $\rightarrow$  Bouton droit  $\rightarrow$  Propriétés.

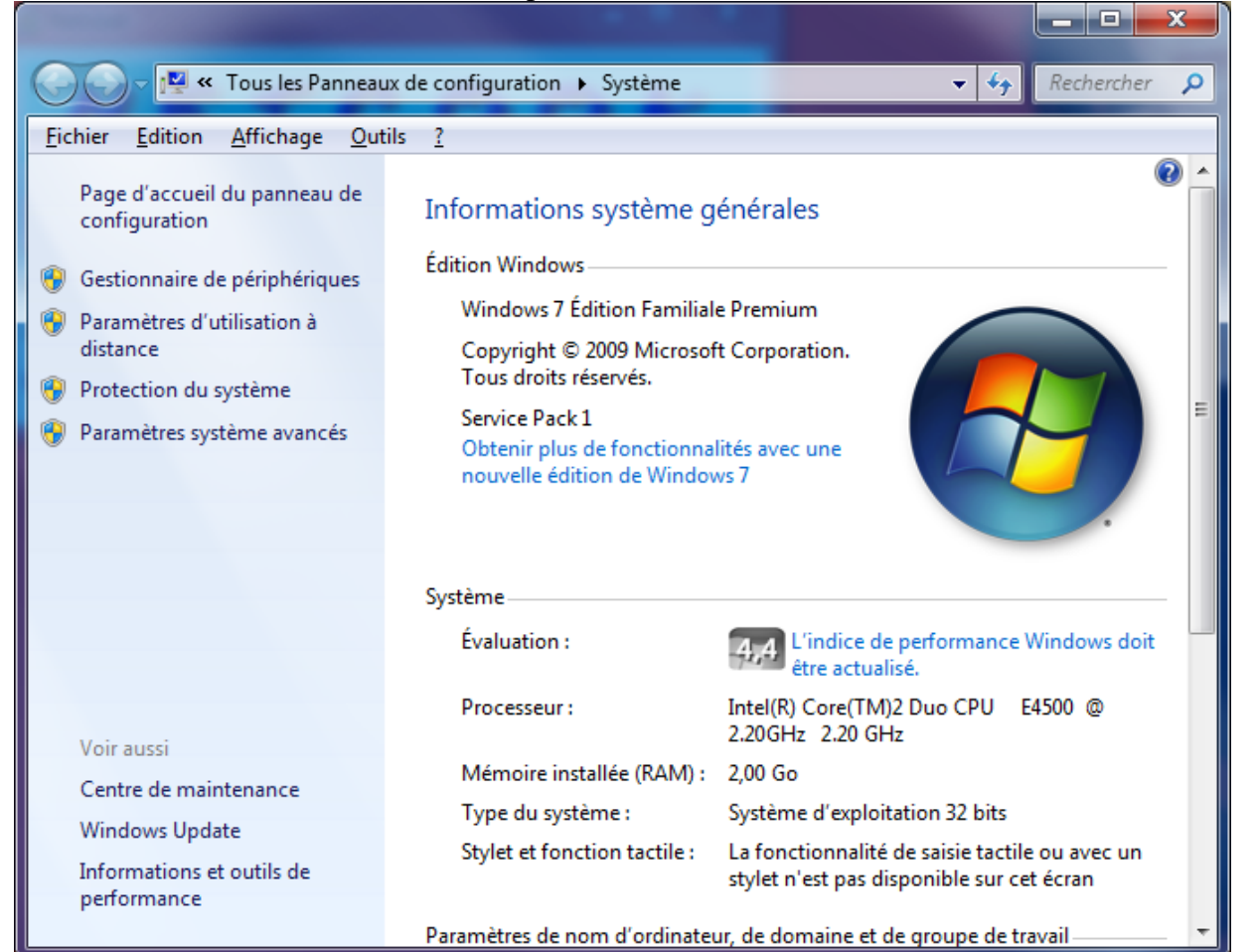

Cliquez alors sur Protection du système (colonne de gauche).

#### Restauration

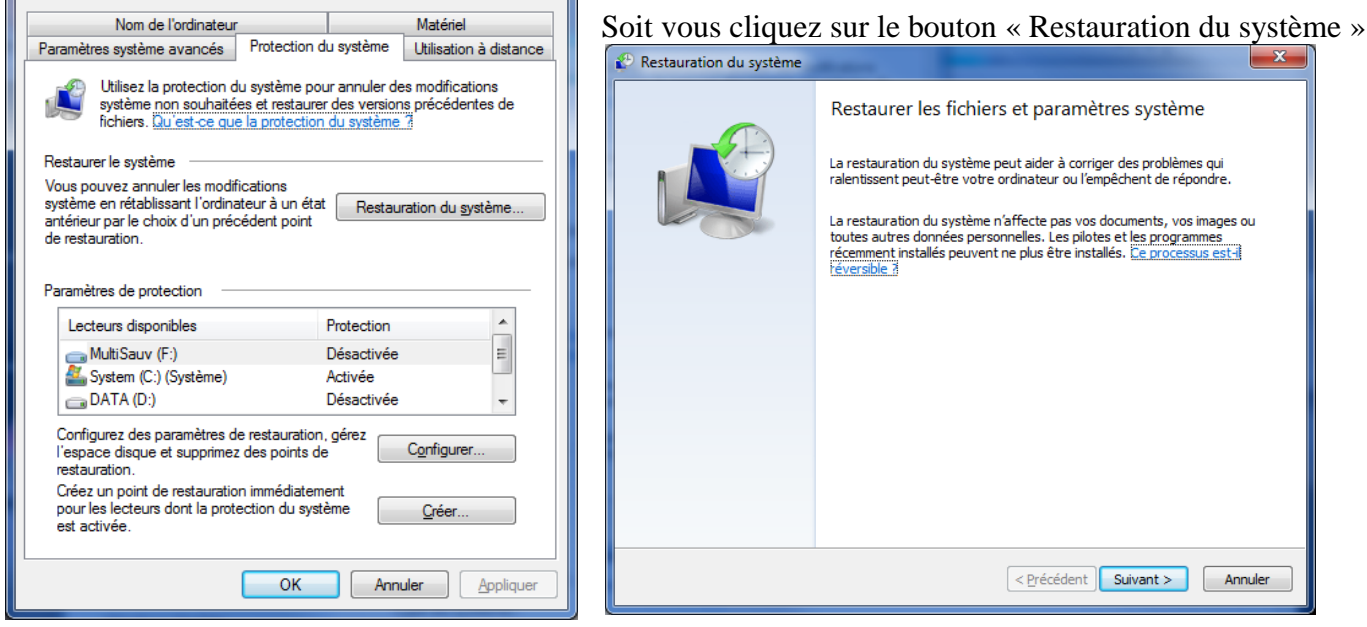

Cliquez le bouton Suivant et suivez la démarche proposée.

Propriétés système

### Créer un point de restauration

Sur la fenêtre ci-dessus cliquez sur le bouton « Créer ».

|   | Protection du système                                                                                                    | ſ | Protection du système                |
|---|----------------------------------------------------------------------------------------------------|---|--------------------------------------|
|   | Créer un point de restauration<br>Entrez une description pour vous aider à identifier le point de restauration. La<br>date et l'heure actuelles sont ajoutées automatiquement. |   | Création d'un point de restauration  |
|   | essai pour la fiche                                                                                                    | ſ | Protection du système                |
|   | <u>C</u> réer Annuler                                                                                                    |   | Le point de restauration a été créé. |
|   |                                                                                                    |   | Fermer                               |
| ٦ | Voir aussi pour Windows 7 la fiche 228                                                                                                    |   |                                      |

http://aivm37.free.fr/BI/JT/JT228\_PointDeRestauration.pdf

#### Configuration – espace disque

Sur la même fenêtre cliquez sur le bouton configurer

| Propriétés système                                                                                                    |  | 📑 Protection système pour MultiSauv (F:)                                                                                                    |  |  |
|----------------------------------------------------------------------------------------------------|--|----------------------------------------------------------------------------------------------------|--|--|
| Nom de l'ordinateurMatériel                                                                                                    |  | Paramètres de restauration                                                                                                    |  |  |
| Paramètres système avancés Protection du système Utilisation à distance                                                                                                    |  | La protection du système peut conserver des copies de paramètres système et de<br>versions précédentes de fichiers. Sélectionnez ce qui sera à restaurer :               |  |  |
| Utilisez la protection du système pour annuler des modifications<br>système non souhaitées et restaurer des versions précédentes de<br>fichiers. <u>Qu'est-ce que la protection du système ?</u> |  | <ul> <li>Restaurer les paramètres système et les versions précédentes des fichiers</li> <li>Ne restaurer que les versions précédentes des fichiers</li> </ul>            |  |  |
| Restaurer le système<br>Vous pouvez annuler les modifications<br>système en rétablissant l'ordinateur à un état<br>antérieur par le choix d'un précédent point<br>de restauration.               |  | Désactiver la protection du système                                                                                                    |  |  |
|                                                                                                    |  | Utilisation de l'espace disque                                                                                                    |  |  |
| Paramétres de protection                                                                                                    |  | Vous pouvez régler l'espace disque maximal utilisé pour la protection du système. À<br>mesure que l'espace se remplit, les anciens points de restauration sont supprimés |  |  |
| Lecteurs disponibles Protection                                                                                                    |  | afin de libérer de la place pour les nouveaux points.                                                                                                    |  |  |
| MultiSauv (F:) Désactivée ≡                                                                                                    |  |                                                                                                    |  |  |
| System (C:) (Système) Activée                                                                                                    |  | Utilisation actuelle : 96,60 Go                                                                                                    |  |  |
| DATA (D:) Désactivée 👻                                                                                                    |  | Utilisation max :                                                                                                    |  |  |
| Configurez des paramètres de restauration, gérez<br>l'espace disque et supprimez des points de<br>restauration.                                                                                  |  | 30% (139,73 Go)                                                                                                    |  |  |
| Créez un point de restauration immédiatement<br>pour les lecteurs dont la protection du système<br>est activée.                                                                                  |  | Supprimer tous les points de restauration (y compris les<br>paramètres système et les précédentes versions de fichiers).                                                 |  |  |
| OK Annuler Appliquer                                                                                                    |  | OK Annuler Appliquer                                                                                                    |  |  |

Vous pouvez régler la taille utilisée sur le disque selon votre choix et la capacité de votre disque.

#### Deuxième solution pour arriver aux mêmes fenêtres

Bouton Démarrer et dans la zone de recherche, tapez **Point de restauration**. La rubrique se trouvera alors dans le haut de la fenêtre.

### Comment supprimer les points de restauration avec XP, Vista et 7

Utilisez cCleaner. Dans les dernières versions cette option est prévue. CCleaner  $\rightarrow$  Outils  $\rightarrow$  Restauration du système

## Fiche Technique

| 🞯 Piriform CClear             | ner                                                                   | -                                                                                        |                                                                                                    |                            |
|-------------------------------|-----------------------------------------------------------------------|------------------------------------------------------------------------------------------|----------------------------------------------------------------------------------------------------|----------------------------|
| MS<br>Inte                    | Vindows 7 Home Premiu<br>Mindows 7 Home Premiu<br>Core2 Duo CPU E4500 | 06. 1433<br>m 32-bit SP 1<br>@ 2. 20GHz, 2,0GB RAM                                       | NVIDIA GeForce 8500 GT                                                                                                    | Ò                          |
| Nettoyeur                     | Désinstallation de programmes                                         | Restauration<br>Gérer les points de rest                                                 | du système<br>lauration système (Le plus récent est indestructible pour des raisons de séc                                                                      | urité)                     |
| - di                          | Démarrage                                                             | Date et heure                                                                            | Description                                                                                                    |                            |
| Registre<br>Outils<br>Options | Restauration du<br>système<br>Effaceur de<br>disques                  | 21/05/2011 10:52:12<br>20/05/2011 07:25:50<br>19/05/2011 08:02:12<br>19/05/2011 07:03:44 | 2 essai pour la fiche<br>Revo Uninstaller's restore point - Norton Bootable Recovery Tool Wizard<br>2 Norton_Power_Eraser_20110519080211905<br>4 Windows Update |                            |
| <u>Aide en ligne</u>          |                                                                       |                                                                                          |                                                                                                    | Rechercher une mise à jour |

Gardez les trois ou quatre derniers points de restauration, non grisés. Si possible gardez le dernier point Windows Update.. Sélectionnez les points à supprimer et cliquez sur le bouton « Supprimez » en bas de fenêtre.